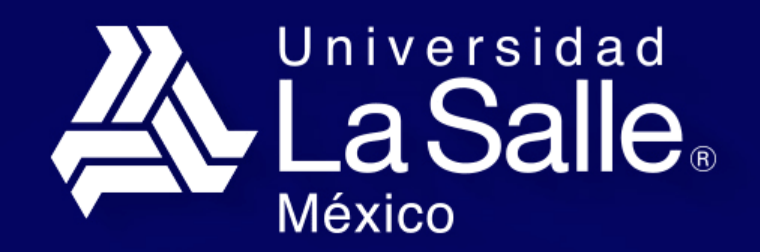

Profesionales con Valor

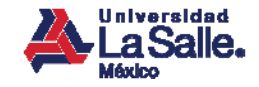

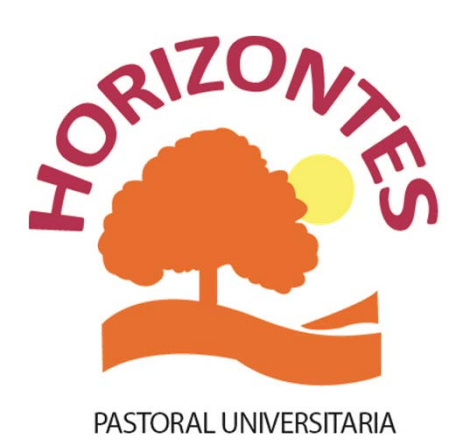

# Guía de inscripción

Coordinación de Desarrollo Social y Comunitario

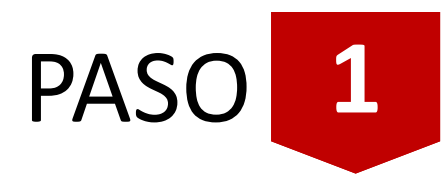

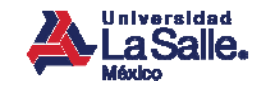

### Registra tu cuenta

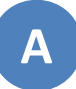

Da clic en *"¿No tienes cuenta? Regístrate aquí"*:

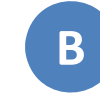

Registra tus datos personales e información de acceso al Portal:

| Correo Electrónico:                                                    |
|------------------------------------------------------------------------|
| Contraseña:                                                            |
| Ingresar                                                               |
| <u>¿No tienes cuenta? Registrate aquí</u><br>¿Olvidaste tu contraseña? |

|                     |                       | REGISTRO                                                 |
|---------------------|-----------------------|----------------------------------------------------------|
|                     |                       | DATOS PERSONALES                                         |
| Nombre:             |                       |                                                          |
| Apellido Paterno:   |                       | Apellido Materno:                                        |
| CURP:               |                       |                                                          |
| Sexo:               | Masculino ○ Femenino  | Fecha Nacimiento:                                        |
| Teléfono Fijo:      |                       | Teléfono Celular:                                        |
|                     |                       |                                                          |
| Correo electrópico: |                       | Confirma tu correo:                                      |
| corres electronico. | I                     | commute control.                                         |
| Contraccão          | Registra tu nueva con | nstraseña con la cual ingresarás al Portal de Horizontes |
| [6-18 caracteres]   |                       | Confirma tu contraseña:                                  |
|                     |                       |                                                          |
|                     |                       | No soy un robot.                                         |
|                     |                       | reCAPTCHA<br>Prinecidad - Conditiones                    |
|                     |                       |                                                          |

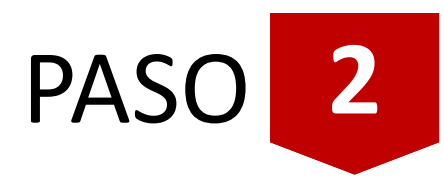

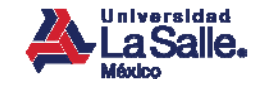

## Activa tu cuenta

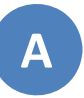

El sistema te notificará el registro exitoso de tu nueva cuenta:

| ? | La Salle.                                                                                                    |
|---|----------------------------------------------------------------------------------------------------|
|   | REGISTRO                                                                                                    |
|   |                                                                                                    |
|   | La cuenta ha sido creada con éxito                                                                                               |
|   | Para poder utilizar tu cuenta, deberás seguir las instrucciones que se han enviado a tu correo electrónico.                      |
|   | En caso de no haber recibido el correo, por favor da clic en el siguiente enlace para solicitar un nuevo correo: Reenviar correo |
|   | Gracias por registrarte.                                                                                                    |
|   |                                                                                                    |
|   |                                                                                                    |
|   |                                                                                                    |
|   |                                                                                                    |
|   |                                                                                                    |
|   |                                                                                                    |
|   |                                                                                                    |
|   |                                                                                                    |
|   |                                                                                                    |
|   |                                                                                                    |
|   |                                                                                                    |
|   |                                                                                                    |
|   |                                                                                                    |
|   |                                                                                                    |

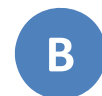

Recibirás un correo desde el que deberás activar tu cuenta para concluir el registro:

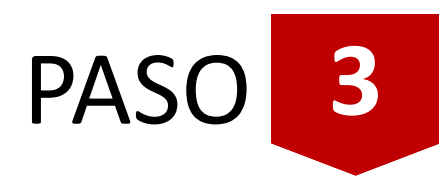

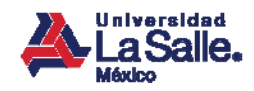

# **Ingresa al Portal HORIZONTES**

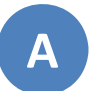

Teclea la dirección WEB del Portal HORIZONTES en tu navegador:

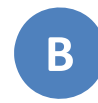

Proporciona los datos de la cuenta que registraste:

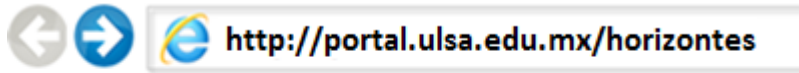

| Correo Electrónico:               |
|-----------------------------------|
| Contraseña: 🔹                     |
| Ingresar                          |
| ¿No tiene cuenta? Registrese aquí |
| ¿Olvidó su contraseña?            |
|                                   |

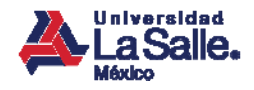

# Solicita tu registro a HORIZONTES

A

Da clic en cada rubro de la primera sección y registra los datos solicitados. Verifica que todos los semáforos aparezcan en color verde:

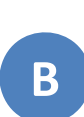

Da clic en cada rubro de la segunda sección y adjunta los documentos solicitados. Verifica que todos los semáforos aparezcan en color verde y finaliza dando clic en el botón **"Solicitar Registro"**:

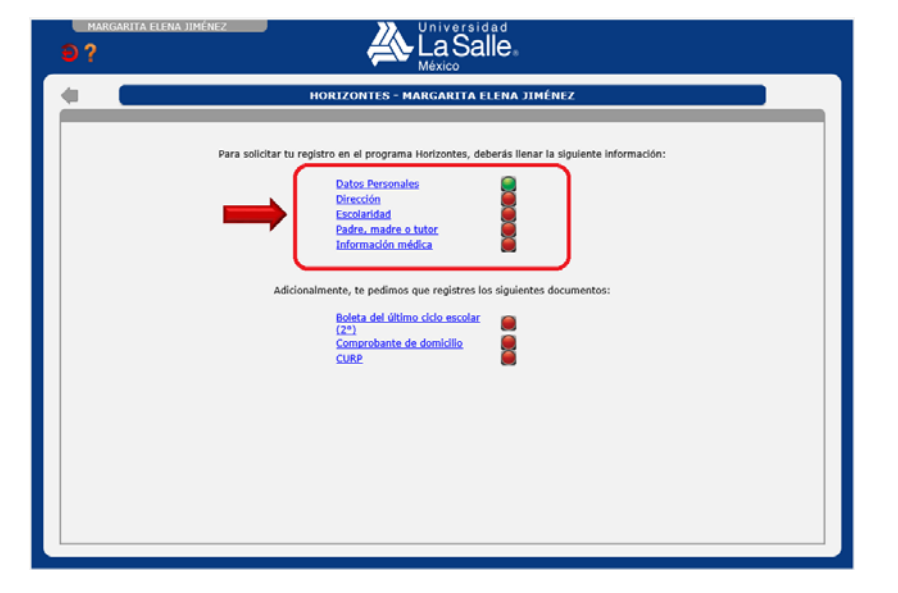

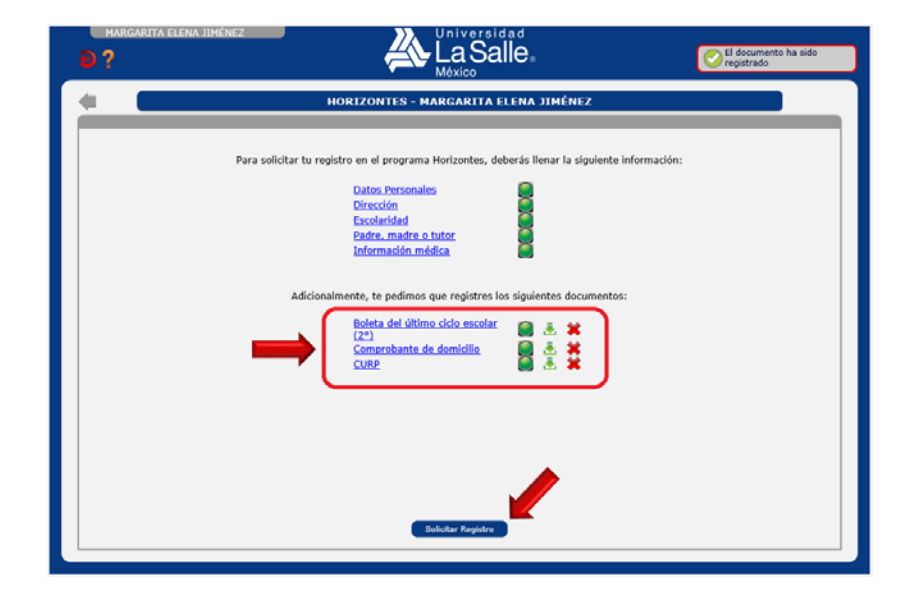

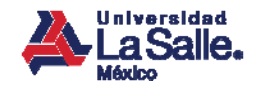

# ¡Atención!

Para adjuntar los documentos solicitados en el **Paso 2**, primero deberás digitalizarlos utilizando un scanner.

Si no cuentas con un scanner, te sugerimos acercarte a algún amigo, familiar o incluso a un café Internet para que puedan apoyarte con ésta tarea.

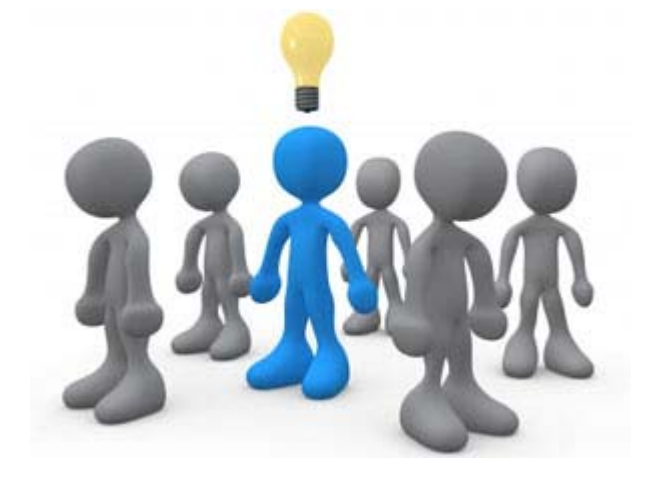

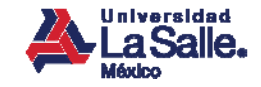

#### Verifica tu correo

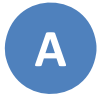

Consulta el correo electrónico que proporcionaste en tu solicitud de registro ya que en él recibirás información importante una vez que nuestro personal haya validado tu documentación:

| €? | La Salle.                                                                                                    |
|----|----------------------------------------------------------------------------------------------------|
|    | HORIZONTES - MARGARITA ELENA JIMÉNEZ BAÑOS                                                                                                    |
|    | Tu información está siendo validada.<br>Una vez que se tenga una respuesta, recibirás un correo informándote la decisión y, en su caso, los pasos para continuar con el proceso. |
|    | Te solicitamos estar al pendiente del correo electrónico que registraste.                                                                                                    |
|    | Gracias                                                                                                    |
|    |                                                                                                    |
|    |                                                                                                    |
|    |                                                                                                    |
|    |                                                                                                    |
|    |                                                                                                    |
|    |                                                                                                    |
|    |                                                                                                    |
|    |                                                                                                    |
|    |                                                                                                    |

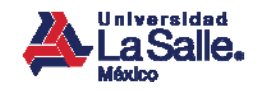

#### Genera tu línea de captura

A

Activa la casilla *"Generar Factura"* si requieres factura electrónica, si no, sólo da clic en el botón *"Línea de Captura"*:

| e ?                                                                                |
|------------------------------------------------------------------------------------|
| HORIZONTES - MARGARITA ELENA JIMÉNEZ BAÑOS                                         |
| El elquiente paso es generar tu línea de captura para que acudas al barro a pagar. |
| Si requieres factura, por favor marca la siguiente opción:                         |
| Generar Factura                                                                    |
|                                                                                    |
| Ť                                                                                  |
|                                                                                    |
|                                                                                    |
|                                                                                    |
|                                                                                    |
|                                                                                    |
| Likes de Captura                                                                   |

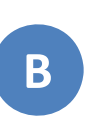

Proporciona los datos para facturación, si y sólo si, lo solicitaste en el paso anterior y finaliza dando clic en *"Línea de Captura*":

| •              | н            | ORIZONTES - MARGA                                         | RITA ELENA JII                             | IÉNEZ BAÑOS                                  |
|----------------|--------------|-----------------------------------------------------------|--------------------------------------------|----------------------------------------------|
|                | El siguiente | e paso es generar tu línea o<br>Si requieres factura, por | le captura para qui<br>favor marca la sigu | e acudas al banco a pagar.<br>viente opción: |
|                |              | 🗹 Ger                                                     | nerar Factura                              |                                              |
| RFC:           |              | Ţ                                                         | Nombre:                                    |                                              |
| Calle:         |              |                                                           | No. Exterior:<br>No. Interior:             |                                              |
| Código Postal: |              | Buscar                                                    |                                            |                                              |
| Estado:        |              | <b>v</b>                                                  | Del. / Mun.:                               | ×                                            |
| Colonia:       |              | ~                                                         |                                            |                                              |
| Correo Elec.:  |              |                                                           | Teléfono:                                  |                                              |
|                |              | _                                                         |                                            |                                              |

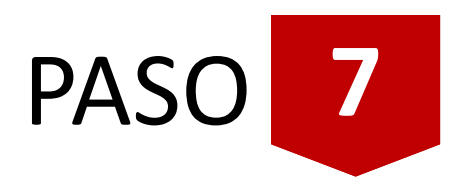

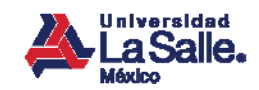

#### Descarga tu línea de captura

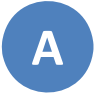

Guarda o imprime el archivo PDF que contiene tu línea de captura

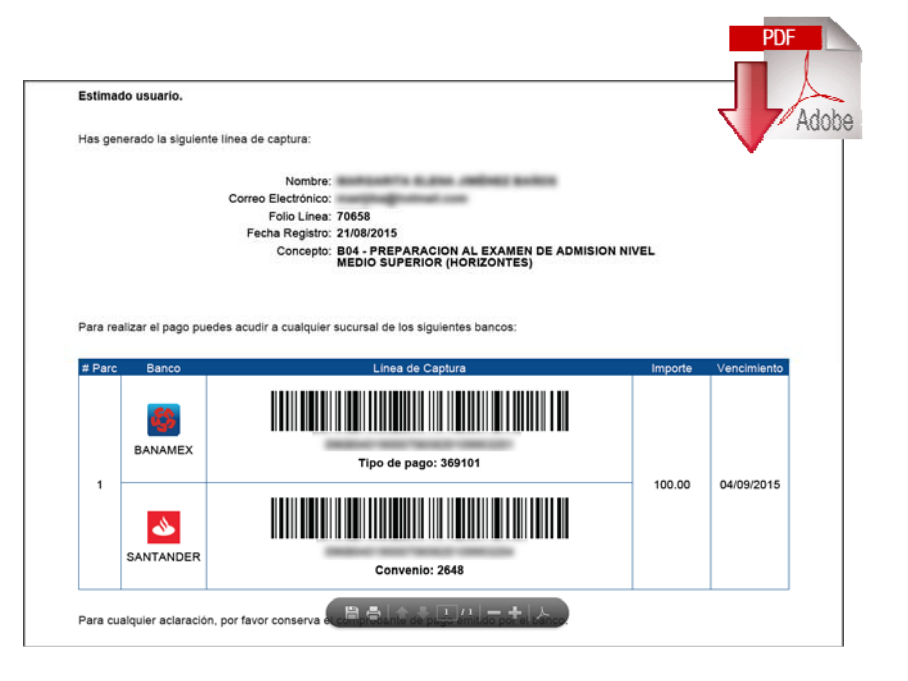

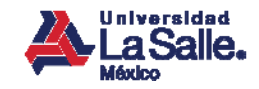

# Paga tu inscripción

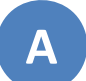

Acude a tu sucursal más cercana para realizar el pago de tu inscripción:

#### 🚯 Banamex

Santander

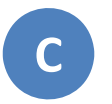

Recibirás un correo con la confirmación de tu pago:

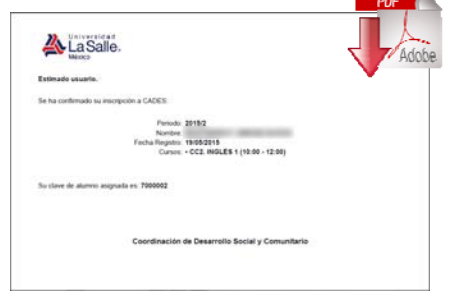

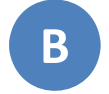

Recuerda realizar tu pago antes de la fecha límite para asegurar tu lugar en HORIZONTES:

| istima  | ido usuario.                    |                    |                                                                                                    |           |              |
|---------|---------------------------------|--------------------|----------------------------------------------------------------------------------------------------|-----------|--------------|
| las ge  | nerado la siguiente lin         | ea de captura:     |                                                                                                    |           | $\mathbf{V}$ |
|         |                                 | Nombre:            | AND REPORTS AND ADDRESS AND ADDRES |           |              |
|         | 0                               | orreo Electrónico: | Constant and Constant const                                                                                                    |           |              |
|         |                                 | Folio Linea:       | 70658                                                                                                    |           |              |
|         |                                 | Fecha Registro:    | 21/08/2015                                                                                                    |           |              |
|         |                                 | Concepto:          | 804 - PREPARACION AL EXAMEN DE ADMIS                                                                                                    | ION NIVEL |              |
| tara re | alizar el pago puedes           | acudir a cualquier | sucursal de los siguientes bancos:                                                                                                    |           |              |
| Para re | ealizar el pago puedes<br>Banco | acudir a cualquier | sucursal de los siguientes bancos:<br>Lines de Ceptura                                                                                                    | importe   | Vencimient   |
| Para re | Banco<br>Banco<br>BANAMEX       | acudir a cualquier | sucursal de los siguientes bancos:<br>Linea de Ceptura                                                                                                    | Importe   | Vencimient   |

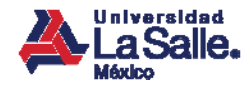

#### Recomendaciones

Conserva la ficha de pago que te hayan proporcionado en el banco para cualquier aclaración.

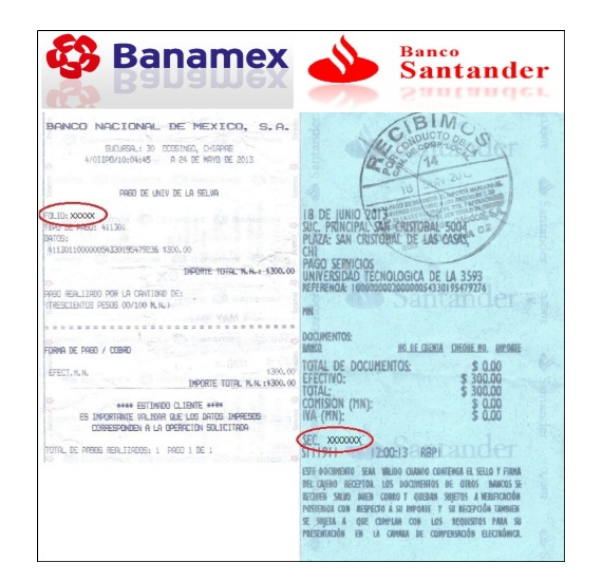

Benjamín Franklin No. 47 Col. Hipódromo Condesa 06140, México D.F.

01800 LASALLE +52 (55) 5278 9500 lasalle.mx

Integrante de :

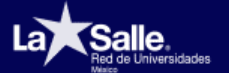

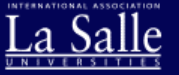

lasalle.mx